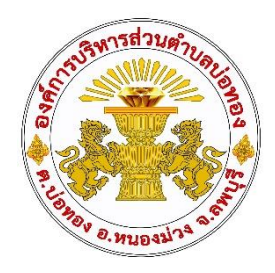

# คู่มือการให้บริการ ศูนย์บริการร่วม/ศูนย์บริการแบบเบ็ดเสร็จ (One Stop Service: OSS)

องค์การบริหารส่วนตำบลบ่อทอง อำเภอหนองม่วง จังหวัดลพบุรี

โทร.๐๓๖-๗๙๕๖๔๔

ศูนย์บริการร่วม/ศูนย์บริการแบบเบ็ดเสร็จ (One Stop Service: OSS)

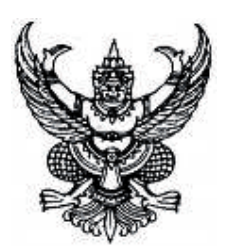

ประกาศองค์การบริหารส่วนตำบลบ่อทอง เรื่อง จัดตั้งศูนย์บริการร่วม/ศูนย์บริการเบ็ดเสร็จ (One Stop Service: OSS) ขององค์การบริหารส่วนตำบลบ่อทอง

ด้วยอำเภอหนองม่วง ได้แจ้งหนังสืออำเภอหนองม่วง ด่วนที่สุด ที่ ลบ ๐๐๒๓.๑๗/ว.๒๐๘๘ ลงวันที่ ๑๑ ตุลาคม ๒๕๖๖ เรื่อง แนวทางการดำเนินการสำหรับองค์กรปกครองส่วนท้องถิ่นในการเป็น ศูนย์บริการร่วม/ศูนย์บริการเบ็ดเสร็จ (One Stop Service: OSS) กำหนดให้องค์กรปกครองส่วนท้องถิ่นทุก แห่ง จัดตั้งศูนย์ศูนย์บริการร่วม/ศูนย์บริการเบ็ดเสร็จ (One Stop Service: OSS) องค์กรปกครองส่วนท้องถิ่น เพื่อให้บริการสาธารณะ อำนวยความสะดวกพร้อมกับจัดให้มีเจ้าหน้าที่ประจำศูนย์บริการ ทำหน้าที่ให้ คำปรึกษาและให้บริการแก่ผู้รับบริการ

ดังนั้น เพื่อให้การบริการประชาชนเป็นไปอย่างมีประสิทธิภาพ และประชาชนเข้าถึงการ บริการของหน่วยงานรัฐอย่างทั่วถึง องค์การบริหารส่วนตำบลบ่อทอง จึงจัดตั้งศูนย์บริการร่วม/ศูนย์บริการ เบ็ดเสร็จ (One Stop Service: OSS) โดยมีรายละเอียดดังนี้

๑. ประกาศฉบับนี้เรียกว่า ประกาศองค์การบริหารส่วนตำบลบ่อทอง เรื่อง จัดตั้งศูนย์บริการ ร่วม/ศูนย์บริการเบ็ดเสร็จ (One Stop Service: OSS) ขององค์การบริหารส่วนตำบลบ่อทอง

๒. ประกาศนี้บังคับใช้นับจากวันถัดจากประกาศ เป็นต้นไป

๓. ศูนย์บริการร่วม/ศูนย์บริการเบ็ดเสร็จ (One Stop Service: OSS) ขององค์การบริหาร ส่วนตำบลบ่อทอง ให้บริการประชาชนดังนี้

๓.๑ งานบริการที่ให้บริการเฉพาะเรื่อง - ส่งต่อ คืองานบริหารของส่วนราชการอื่น ที่เจ้าหน้าที่ศูนย์บริการให้บริการรับคำขอ หรือคำร้องของผู้รับบริการ แต่ไม่สามารถดำเนินการให้แล้วเสร็จได้ ทันทีต้องส่งเรื่องต่อไปยังผู้มีอำนาจพิจารณาของส่วนราชการเจ้าของเรื่องดำเนินการต่อไป

๓.๒ งานบริการที่ให้บริการแบบเบ็ดเสร็จ ณ องค์การบริหารส่วนตำบลบ่อทอง คือ งานบริการขององค์การบริหารส่วนตำบลบ่อทอง และงานบริการของส่วนราชการอื่น ที่เจ้าหน้าที่ศูนย์บริการ ให้บริการรับคำขอหรือคำร้องของผู้รับบริการสามารถดำเนินการแล้วเสร็จได้ทันที โดยไม่ต้องส่งเรื่องไปยังส่วน ราชการอื่น

<sub>๓.๓</sub> งานบริการที่ให้บริการผ่านแอปพลิเคชั่นทางรัฐ คืองานบริหารของส่วนราชการ อื่น ที่เจ้าหน้าที่ศูนย์บริการให้บริการแก่ผู้รับบริการผ่านแอปพลิเคชั่นทางรัฐ ทั้งงานบริการที่ให้บริการเฉพาะ เรื่อง – ส่งต่อ และงานบริการที่ให้บริการแบบเบ็ดเสร็จ ณ องค์การบริหารส่วนตำบลบ่อทอง

ประกาศ ณ วันที่ ๒๔ ตุลาคม พ.ศ. ๒๕๖๖

(นายสุรศักดิ์ อินทุกรรม) นายกองค์การบริหารส่วนตำบลบ่อทอง

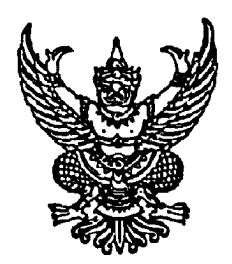

คำสั่งองค์การบริหารส่วนตำบลบ่อทอง ที่ ๓๙๘ / ๒๕๖๖ เรื่อง แต่งตั้งคณะทำงาน และเจ้าหน้าที่ประจำศูนย์บริการร่วม / ศูนย์บริการแบบเบ็ดเสร็จ (One Stop Service : OSS) องค์การบริหารส่วนตำบลบ่อทอง

ด้วย อำเภอหนองม่วง ได้แจ้งหนังสืออำเภอหนองม่วง ด่วนที่สุด ที่ ลบ ๐๐๒๓.๑๗ / ว.๒๐๘๘ ลงวันที่ ๑๑ ตุลาคม ๒๕๖๖ เรื่อง แนวทางการดำเนินการสำหรับองค์ปกครองส่วนท้องถิ่นในการเป็นศูนย์บริการร่วม / ศูนย์บริการแบบเบ็ดเสร็จ (One Stop Service : OSS) เพื่อให้องค์กรปกครองส่วนท้องถิ่นมีแนวทางการดำเนินการ ที่ชัดเจนสอดคล้องกับแผนการปฏิรูปประเทศด้านการบริหารราชการแผ่นดิน (ฉบับปรับปรุง) โดยได้จัดทำแนว ทางการดำเนินการสำหรับองค์กรปกครองส่วนท้องถิ่นการเป็นศูนย์บริการร่วม/ ศูนย์บริการแบบเบ็ดเสร็จ (One Stop Service : OSS) สำหรับการจัดตั้งและการดำเนินการของศูนย์บริการร่วม/ ศูนย์บริการแบบเบ็ดเสร็จ (One Stop Service : OSS) ขององค์กรปกครองส่วนท้องถิ่นให้องค์กรปกครองส่วนท้องถิ่นจัดให้มีป้ายศูนย์บริการร่วม / ศูนย์บริการแบบเบ็ดเสร็จ (One Stop Service : OSS) ที่ผู้รับบริการสามารถมองเห็นได้อย่างชัดเจนและจัดเตรียม สถานที่ พร้อมสิ่งของอำนวยความสะดวกให้พร้อมสำหรับการให้บริการ พร้อมทั้งจัดให้มีเจ้าหน้าที่ประจำศูนย์บริการ ทำหน้าที่ให้คำปรึกษา แนะนำและให้บริการแก่ผู้รับบริการ

เพื่อให้เป็นไปตามแนวทางการดำเนินการสำหรับองค์กรปกครองส่วนท้องถิ่นในการเป็นศูนย์บริการร่วม/ ศูนย์บริการแบบเบ็ดเสร็จ (One Stop Service : OSS) ขององค์กรปกครองส่วนท้องถิ่น องค์การบริหารส่วนตำบล บ่อทอง จึงแต่งตั้งคณะกรรมการศูนย์บริการร่วม / ศูนย์บริการแบบเบ็ดเสร็จ (One Stop Service : OSS) องค์การ บริหารส่วนตำบลบ่อทอง ดังนี้

คณะทำงานศูนย์บริการร่วม / ศูนย์บริการแบบเบ็ดเสร็จ (One Stop Service : OSS) องค์การ บริหารส่วนตำบลบ่อทอง

# สำนักปลัด องค์การบริหารส่วนตำบล

- ๑. นักทรัพยากรบุคคล
- ๒. นักวิเคราะห์นโยบายและแผน
- ๓. เจ้าพนักงานสาธารณสุข
- ๙. เจ้าพนักงานป้องกันบรรเทาสาธารณภัย
- นักวิชาการตรวจสอบภายใน

## กองคลัง

- ๑. นักวิชาการการเงินและบัญชี
- ๒. นักวิชาการจัดเก็บรายได้
- ๓. เจ้าพนักงานพัสดุ
- ๔. เจ้าพนักงานการเงินและบัญชี

#### กองช่าง

- ๑. นักจัดการงานช่าง
- ๒. นายช่างโยธา
- ๓. นายช่างไฟฟ้า

#### กองการศึกษา ศาสนา และวัฒนธรรม

- ๑. นักวิชาการศึกษา
- ๒. เจ้าพนักงานการเงินและบัญชี

### กองสวัสดิการสังคม

- ๑. นักพัฒนาชุมชน
- ๒. นักจัดการงานทั่วไป
- ๓. เจ้าพนักงานธุรการ

ให้คณะทำงานมีหน้าที่ดังนี้ เป็นผู้ช่วยคระกรรมการในการกำกับดูแล วางแผน มอบหมายงาน ควบคุม ดำเนินการเกี่ยวกับการอนุมัติ อนุญาต ให้คำปรึกษา แนะนำ ปรับปรุงแก้ไข ตรวจสอบ ติดตามประเมินผล แก้ไข ปัญหาขัดข้องในการปฏิบัติงาน งานบริการที่มีขององค์การบริหารส่วนตำบลบ่อทอง และดำเนินการอื่นที่ เกี่ยวข้อง

เจ้าหน้าที่ประจำศูนย์บริการร่วม / ศูนย์บริการแบบเบ็ดเสร็จ (One Stop Service : OSS) องค์การ บริหารส่วนตำบลบ่อทอง

- ๑. นักทรัพยากรบุคคล
- ๒. นักวิเคราะห์นโยบายและแผน
- ๓. เจ้าพนักงานธุรการ
- ๔. เจ้าพนักงานสาธารณสุข

ให้เจ้าหน้าที่ประจำศูนย์ มีหน้าที่ ให้คำปรึกษา แนะนำงานบริการ ให้บริการแก่ผู้รับบริการและ ดำเนินการอื่นที่เกี่ยวข้อง

ทั้งนี้ ตั้งแต่บัดนี้เป็นต้นไป

สั่ง ณ วันที่ ๒๔ เดือน ตุลาคม พ.ศ. ๒๕๖๖

( นายสุรศักดิ์ อินทุกรรม ) นายกองค์การบริหารส่วนตำบลบ่อทอง

# คู่มือการให้บริการของศูนย์บริการร่วม/ศูนย์บริการแบบเบ็ดเสร็จ (One Stop Service : OSS) ขององค์กรปกครองส่วนท้องถิ่นด้วยระบบอิเล็กทรอนิกส์ (e-Service)

| ลำดับ   | งานบริการ             | ขั้นตอนดำเนินการ                                      | หน่วยงานรับผิดชอบ | เว็บไซต์                     | หน้าเว็บไซต์                                                                                                    |  |  |  |
|---------|-----------------------|-------------------------------------------------------|-------------------|------------------------------|----------------------------------------------------------------------------------------------------|--|--|--|
| งานบริก | งานบริการเพื่อประชาชน |                                                       |                   |                              |                                                                                                    |  |  |  |
| 1       | จองคิวทำใบขับขี่      | 1. ดาวน์โหลดแอปพลิเคชั่น DLT Smart Queue              | กรมการขนส่งทางบก  | https://gecc.dlt.go.th/      | 1 : : : : : : : : : : : : : : : : : : :                                                                                                    |  |  |  |
|         |                       | หรือเข้าไปที่เว็บกรมการขนส่งทางบก                     | โทรศัพท์          |                              |                                                                                                    |  |  |  |
|         |                       | 2. เลือกการใช้งานด้วยบัตรประชาชนหรือพาสปอร์ต          | 02-277-8888       |                              | Enversioner e<br>Interferences<br>execution defendences                                                                                                    |  |  |  |
|         |                       | 3. เลือกสำนักงานขนส่งที่ต้องการติดต่อ                 | หรือ 1584         |                              | hdad sock inger dirich keit name almannschligt stelligt konstelle ach hat halen ande keiten direch keit 👘 🚥 👘                                                                                                    |  |  |  |
|         |                       | และเลือกงานใบอนุญาต                                   |                   |                              |                                                                                                    |  |  |  |
|         |                       | 4. เลือกวันและเวลาที่สะดวกเข้าไปดำเนินการ             |                   |                              |                                                                                                    |  |  |  |
|         |                       | แล้วกดยืนยันการจอง                                    |                   |                              |                                                                                                    |  |  |  |
|         |                       | 5. ระบบจะขึ้นใบนัดที่แสดงเป็น QR code                 |                   |                              |                                                                                                    |  |  |  |
|         |                       | เพื่อเป็หลักฐานแสดงต่อเจ้าหน้าที่                     |                   |                              |                                                                                                    |  |  |  |
| 2       | ขอเลขทะเบียนรถ        | 1. เข้าไปที่เว็บไซต์กรมการขนส่งทางบก จากนั้นกดคลิกที่ | กรมการขนส่งทางบก  | https://reserve.dlt.go.th/   | Compared and the second second s                                                                                                    |  |  |  |
|         |                       | จองหมายเลขทะเบียน                                     | โทรศัพท์          | reserve/                     | rendrage manufacture datable<br>Techniques de transmission datable<br>Techniques de transmission datable<br>Techniques datable<br>Techniques datab |  |  |  |
|         |                       | 2. จากนั้นกดที่ ยอมรับหลักเกณฑ์การจองเลขทะเบียนรถ     | 02-277-8888       |                              | Image: Control (Control (Contro((Control (Control (Control (Control (Control (Control (Contro) (C                                                                                                    |  |  |  |
|         |                       | 3. เลือกประเภทรถยนต์ที่ต้องการจะจองเลขทะเบียน         | หรือ 1584         |                              | V         M         Sector phase         manual V         wave         wave                                                                                                    |  |  |  |
|         |                       | 4. กรอกรายละเอียดให้ครบถ้วน                           |                   |                              |                                                                                                    |  |  |  |
|         |                       | 5. เมื่อจองแล้วจะขึ้นข้อมูลเพื่อยืนยันการจอง          |                   |                              |                                                                                                    |  |  |  |
|         |                       | 6. ตรวจผลการจองทะเบียนรถยนต์                          |                   |                              |                                                                                                    |  |  |  |
| 3       | ตรวจสอบชื่อสกุล       | 1. เข้าไปที่เว็บไซต์ www.bora.dopa.go.th              | กรมการปกครอง      | https://stat.bora.dopa.go.th | Construction of the second second secon                                                                                                    |  |  |  |
|         | เบื้องต้น             | 2. กรอกชื่อสกุลที่จะจัดตั้ง                           | โทรศัพท์          | /WcheckIname/#/CheckLname    | representational<br>in clinical<br>in clinical characteristic and advanced or particulations<br>representation<br>forma<br>in clinical characteristic advanced on contracts<br>in clinical characteristic advanced on contracts<br>in clinical characteristic advanced on contracteristic advanced on contracter                                                                                                    |  |  |  |
|         |                       | 3. กรอกคำอ่านชื่อสกุล                                 | 02-221-8150       |                              |                                                                                                    |  |  |  |
|         |                       | 4. กรอกรายละเอียดให้ครบถ้วน                           | หรือ 1548         |                              | Andrew all Dis-<br>Son Start - Marine Alama,                                                                                                    |  |  |  |
|         |                       | 5. เมื่อจองแล้วจะขึ้นข้อมูลเพื่อยืนยันการจอง          |                   |                              |                                                                                                    |  |  |  |
|         |                       | 6. ตรวจผลการจองทะเบียนรถยนต์                          |                   |                              |                                                                                                    |  |  |  |

| ลำดับ | งานบริการ           | ขั้นตอนดำเนินการ                                   | หน่วยงานรับผิดชอบ | เว็บไซต์                        | หน้าเว็บไซต์                                                                                                    |
|-------|---------------------|----------------------------------------------------|-------------------|---------------------------------|----------------------------------------------------------------------------------------------------|
| 4     | ระบบค้นหารูปแปลง    | 1. เข้าไปที่เว็บไซต์ www.landsmaps.dol.go.th       | กรมที่ดิน         | https://landsmaps.dol.go.th/    |                                                                                                    |
|       | ที่ดิน              | 2. เลือกจังหวัด อำเภอ                              | โทรศัพท์          |                                 |                                                                                                    |
|       |                     | 3. กรอกเลขที่โฉนด และกดค้นหา                       | 02-141-5555       |                                 |                                                                                                    |
| 5     | ติดตามสถานะคดี      | 1. เข้าไปที่เว็บไซต์                               | กรมบังคับคดี      | https://ledwebsite.led.go.th/   |                                                                                                    |
|       |                     | 2. ลงทะเบียนผู้ใช้งาน                              | โทรศัพท์          | ledweb/led/web/system/          |                                                                                                    |
|       |                     | 3. กรอกรายละเอียดที่กำหนด                          | 02-881-4999       | WEB1I010Action.do               |                                                                                                    |
| 6     | ตรวจสอบสิทธิ์       | 1. เข้าไปที่ระบบฐานข้อมูลสวัสดิการทางสังคม         | กรมบัญชีกลาง      | https://govwelfare.cgd.go.th/   | (1) (2) (2) (2) (2) (2) (2) (2) (2) (2) (2                                                                                                    |
|       | สวัสดิการสังคม      | 2. กรอกเลขประชาชน 13 หลัก และกดค้นหา               | โทรศัพท์          | welfare/check                   |                                                                                                    |
|       |                     |                                                    | 02-127-7000       |                                 | Angeline Maria Contanti Contanti<br>Angeline Maria Contanti Contanti<br>andeline Contanti Contanti Contanti<br>andeline Contanti Contanti Contanti<br>andeline Contanti Contanti<br>andeline Contanti Contanti<br>andeline Contanti Contanti<br>andeline Contanti Contanti<br>andeline Contanti Contanti<br>andeline Contanti Contanti<br>andeline Contanti<br>andeline Con                                                                                                    |
| 7     | ระบบตรวจสอบสิทธิ    | 1. เข้าไปที่เว็บไซต์กรมบัญชีกลาง                   | กรมบัญชีกลาง      | https://mbdb.cgd.go.th/wel/     | Compared to the second second se                                                                                                    |
|       | สวัสดิการ           | 2. กรอกเลขประชาชน 13 หลัก และกดค้นหา               | โทรศัพท์          |                                 |                                                                                                    |
|       | รักษาพยาบาล         |                                                    | 02-127-7000       |                                 |                                                                                                    |
| 8     | ขอรับกล้าไม้ออนไลน์ | 1. เปิดเว็บไซต์ส่วนผลิตกล้าไม้ เลือก การจองกล้าไม้ | กรมป่าไม้         | http://fp.forest.go.th/rfd_app/ | 1 2 0 1 1<br>1 2 0 1 1<br>1 2 0 1 1<br>1 2 0 1 1<br>1 2 0 1 1<br>1 2 0 1<br>1 2 0 1<br>1 |
|       |                     | 2. ลงทะเบียนเข้าสู่ระบบ (รอเจ้าหน้าที่อนุมัติ)     | 02-561-4292       | rfd_nursery/app/index.php       | Handware<br>Handware<br>Handwa                                            |
|       |                     | 3. กรอกข้อมูลการจองต้นไม้                          |                   |                                 |                                                                                                    |
|       |                     | 4. กดปุ่มยืนยันการจอง                              |                   |                                 | <ul> <li>Anotherization</li> </ul>                                                                                                    |
|       |                     | 5. รอเจ้าหน้าที่แจ้งเลขที่การจองและวันเวลา         |                   |                                 |                                                                                                    |
|       |                     | ในการเข้ารับ กล้าไม้ทาง e-mail                     |                   |                                 |                                                                                                    |
| 9     | ขอรับสารเร่ง พด.    | 1. ลงทะเบียนเข้าสู่ระบบ (รอเจ้าหน้าที่อนุมัติ)     | กรมพัฒนาที่ดิน    | http://sql.ldd.go.th/service/   | e-Service                                                                                                    |
|       | หญ้าแฝก และเมล็ด    | 2. กรอกข้อมูลการจอง                                | โทรศัพท์          |                                 | Anne Thomas Annota Anna Anna Anna Anna Anna Anna Anna An                                                                                                    |
|       | พันธุ์พืช ปุ๋ยสด    | 3. กดปุ่มยืนยันการจอง                              | 02-562-5100       |                                 | Company         Company           Company         Company           Company         Company           Company         Company                                                                                                    |

| ลำดับ | งานบริการ           | ขั้นตอนดำเนินการ                                 | หน่วยงานรับผิดชอบ   | เว็บไซต์                        | หน้าเว็บไซต์                                                                                                    |
|-------|---------------------|--------------------------------------------------|---------------------|---------------------------------|----------------------------------------------------------------------------------------------------|
| 10    | ขอมีบัตรประจำตัว    | 1. เข้าไปที่ระบบคำขอมีบัตรผู้พิการ               | กรมส่งเสริมและพัฒนา | https://efiling.dep.go.th/form- |                                                                                                    |
|       | คนพิการ             | 2. กรอกเลขประชาชน 13 หลัก และกดตรวจสอบ           | คุณภาพชีวิตคนพิการ  | chk-idcard                      | SUUUN TUDUUUSSUU TUCSHUWITIS     Megister for 10 Card for PHD     elistication of the PHD     elistication of the PHD     elistication of the PHD     elistication of the PHD                                                                                                    |
|       |                     |                                                  | โทรศัพท์            |                                 | erspansverne<br>operaanslehet deburne sederet                                                                                                    |
|       |                     |                                                  | 02-354-3388         |                                 | And of Basis                                                                                                    |
| 11    | ยื่นภาษีรายได้บุคคล | 1. เข้าไปที่เว็บไซต์ https://efiling.rd.go.th/   | กรมสรรพากร          | https://efiling.rd.go.th/rd-    | € 3.0 ( Linkersky/c/cyclus)                                                                                                    |
|       | ธรรมดา              | 2. ดึงข้อมูลค่าลดหย่อนอัตโนมัติ                  | โทรศัพท์            | efiling-web/login               | Highou<br>and Highouton de Allon<br>data,<br>and<br>and<br>and<br>and<br>and<br>and<br>and<br>and                                                                                                    |
|       |                     | 3. ตรวจสอบข้อมูลส่วนตัว และใส่สถานะ              | 02-272-8000         |                                 | Mark     Address     Address       Optimization     Optimization     Optimization       Optimization     The state     Optimization       Optimization     The state     Optimization       Optimization     The state     Optimization                                                                                                    |
|       |                     | 4. ระบุข้อมูลตามแหล่งที่มาของรายได้              |                     |                                 | Adopt Related                                                                                                    |
|       |                     | <ol> <li>กรอกรายได้ทั้งปีตามใบ 50 ทวิ</li> </ol> |                     |                                 |                                                                                                    |
|       |                     | 6. ตรวจสอบค่าลดหย่อนทั้งหมด                      |                     |                                 |                                                                                                    |
|       |                     | 7. ตรวจสอบข้อมูลทั้งหมด                          |                     |                                 |                                                                                                    |
|       |                     | 8. กดยืนยันการยื่นแบบ                            |                     |                                 |                                                                                                    |
| 12    | ติดตามการขอคืนภาษี  | 1. เข้าไปที่ระบบ My Tax account                  | กรมสรรพากร          | https://efiling.rd.go.th/rd-    | Contraction Stream     Contraction Stream     Contraction Stream     Contraction Stream     Contraction Stream     Contraction Stream     Contraction Stream                                                                                                    |
|       | ภ.ง.ด 91/90         | 2. ตรวจสอบและเตรียมยื่นภาษีบุคคลธรรมดา           | โทรศัพท์            | efiling-web/authen/MTA2         |                                                                                                    |
|       |                     | 3. ตรวจสอบประวัติการยื่นภาษีแบบ 90/91            | 02-272-8000         |                                 |                                                                                                    |
|       |                     | 4. นำส่งเอกสารประกอบการคืนภาษี                   |                     |                                 | Res 10 Section 2 Section 2 |
|       |                     | 5. ตรวจสอบสถานการณ์ขอคืนภาษี                     |                     |                                 |                                                                                                    |
|       |                     | 6. พิมพ์แบบ/ใบเสร็จรับเงิน                       |                     |                                 |                                                                                                    |
| 13    | ติดตั้งประปา        | 1. เข้าไปที่เว็บไซต์                             | การประปานครหลวง     | https://eservicesapp.mwa.       |                                                                                                    |
|       | ในเขตนนทบุรี        | 2. ลงทะเบียนเข้าใช้งาน                           | โทรศัพท์            | co.th/                          | msds:/hunsnaby                                                                                                    |
|       | สมุทรปราการ         | 3. กรอกรายละเอียดที่กำหนด                        | 02-504-0123         |                                 | A standard action and action     A standard action action     A standard action     A standard action     A standard action     A standard action     A standard action                                                                                                    |
|       |                     | 4. รอเจ้าหน้าที่ยืนยันข้อมูล                     | หรือ 1125           |                                 | Bin Under The Alter of Bank                                                                                                    |

| ลำดับ   | งานบริการ             | ขั้นตอนดำเนินการ                                       | หน่วยงานรับผิดชอบ   | เว็บไซต์                       | หน้าเว็บไซต์                                                                                                    |
|---------|-----------------------|--------------------------------------------------------|---------------------|--------------------------------|----------------------------------------------------------------------------------------------------|
| 14      | ขอใช้น้ำประปา         | 1. เข้าไปที่เว็บไซต์                                   | การประปาส่วนภูมิภาค | https://customer-              | 1                                                                                                    |
|         | ในเขตต่างจังหวัด      | 2. ลงทะเบียนเข้าใช้งาน                                 | โทรศัพท์            | application.pwa.co.th/register | Advancemental and advance of advancements      Presentation advancements      Advancemental advancements      Advancemental advancemental advancements      Advancemental advancemental advancements      Advancemental advancemental advancements      Advancemental advancemental advancements      Advancemental advancemental advancements      Advancemental advancemental advancements      Advancemental advancemental advancements      Advancemental advancemental advancements      Advancemental advancements      Advancemental advancemental            |
|         |                       | 3. กรอกรายละเอียดที่กำหนด                              | 02-551-8576         | -service/add                   | Addar                                                                                                    |
|         |                       | 4. รอเจ้าหน้าที่ยืนยันข้อมูล                           | หรือ 1662           |                                |                                                                                                    |
| 15      | ขอใช้ไฟฟ้า            | 1. เข้าไปที่เว็บไซต์                                   | การไฟฟ้านครหลวง     | https://eservice.mea.or.th/    |                                                                                                    |
|         | ในเขตนนทบุรี          | 2. ลงทะเบียนเข้าใช้งาน                                 | โทรศัพท์            | measy/main.jsf                 |                                                                                                    |
|         | สมุทรปราการ           | 3. กรอกรายละเอียดที่กำหนด                              | 02-348-5000         |                                |                                                                                                    |
|         |                       | 4. รอเจ้าหน้าที่ยืนยันข้อมูล                           | หรือ 1130           |                                | ADhar annaidheadh ann annaidheadh ann ann ann ann ann ann ann ann ann an                                                                                                    |
| 16      | ขอใช้ไฟฟ้า            | 1. เข้าไปที่เว็บไซต์                                   | การไฟฟ้าส่วนภูมิภาค | https://peacos.pea.co.th/      | C ≥ 0 4 annual       O _ funded analog     ¥ f ⊕       •     •                                                                                                    |
|         | ในเขตต่างจังหวัด      | 2. ลงทะเบียนเข้าใช้งาน                                 | โทรศัพท์            |                                | Artificitariante/Signature     artificitariante/Signature     artificitariante/Signature            |
|         |                       | 3. กรอกรายละเอียดที่กำหนด                              | 02-589-0100 ถึง 1   |                                |                                                                                                    |
|         |                       | 4. รอเจ้าหน้าที่ยืนยันข้อมูล                           | หรือ 1129           |                                | # 2012 Pro City 1 distributes thanks being of ups word an analyzable 12 to 12 distribute                                                                                                    |
| งานบริก | ารผู้ประกอบธุรกิจ/SME | 5                                                      |                     |                                |                                                                                                    |
| 17      | ลงทะเบียนผู้ค้ากับ    | 1. เข้าไปที่ระบบจัดซื้อจัดจ้างภาครัฐ                   | กรมบัญชีกลาง        | http://www.gprocurement.       | <ul> <li>C. S. B. Kunste presentation of the Control of the Control of the Co</li></ul> |
|         | ภาครัฐ                | 2. เข้าสู่เมนูการลงทะเบียนผู้ค้ากับภาครัฐ              | โทรศัพท์            | go.th/new_index.html           | service des coldades and and a service des coldades and a service des coldades and a service des cold        |
|         |                       | 3. เข้าสู่เมนูลงทะเบียนผู้ค้ากับภาครัฐ                 | 02-127-7000         |                                | Andrewskie de Calendarie de Calendarie             |
|         |                       | 4. กรอกรายละเอียดตามแบบฟอร์ม                           |                     |                                | 2 kalo avend Biologic and                                                                                                    |
|         |                       | 5. กดลงทะเบียน                                         |                     |                                |                                                                                                    |
| 18      | แจ้งโรคระบาดสัตว์     | 1. เข้าไปที่ระบบสารสนเทศเพื่อการเฝ้าระวังโรคระบาดสัตว์ | กรมปศุสัตว์         | http://esmartsur.net/INFORM.   | 2 • 2 • 2 • 2 • 2 • 2 • 2 • 2 • 2 •                                                                                                    |
|         |                       | 2. เข้าสู่เมนูแจ้งโรคระบาดสัตว์จากประชาชน              | โทรศัพท์            | aspx                           | () video contri<br>Perspectation<br>() video contri<br>() video contri<br>() video contri                                                                                                    |
|         |                       | 3. กรอกรายละเอียดตามแบบฟอร์ม                           | 02-653-4444         |                                | And And And And And And And And And And                                                                                                    |
|         |                       | 4. กดบันทึกข้อมูล                                      | ต่อ 4144-4145       |                                | in dent index with a start of a start of a s       |
|         |                       |                                                        |                     |                                |                                                                                                    |
|         |                       |                                                        |                     |                                |                                                                                                    |

| ลำดับ                                     | งานบริการ            | ขั้นตอนดำเนินการ                                        | หน่วยงานรับผิดชอบ | เว็บไซต์                      | หน้าเว็บไซต์                                                                                                    |
|-------------------------------------------|----------------------|---------------------------------------------------------|-------------------|-------------------------------|----------------------------------------------------------------------------------------------------|
| งานบริการด้านแรงงานหรือส่งเสริมการมีงานทำ |                      |                                                         |                   |                               |                                                                                                    |
| 19                                        | ขึ้นทะเบียนคนว่างงาน | 1. สมัครสมาชิก และเข้าสู่ระบบ                           | กรมการจัดหางาน    | https://e-service.doe.go.th/  | Complexing the second second sec      |
|                                           |                      | 2. เข้าสู่เมนูขึ้นทะเบียนผู้ประกันตน                    | โทรศัพท์          |                               |                                                                                                    |
|                                           |                      | 3. ตรวจสอบข้อมูล                                        | 02-247-9423       |                               |                                                                                                    |
|                                           |                      | 4. บันทึกการขึ้นทะเบียน                                 | หรือ 1694         |                               | age for                                                                                                    |
|                                           |                      | 5. ตรวจสอบงานแนะนำ                                      |                   |                               |                                                                                                    |
|                                           |                      | 6. พิมพ์หนังสือรับรอง                                   |                   |                               |                                                                                                    |
| 20                                        | ระบบค้นหางานทำ       | 1. เลือกประเภทงานที่ต้องการ                             | กรมการจัดหางาน    | https://smartjob.doe.go.th/   | COUL                                                                                                    |
|                                           | และคนหางาน           | 2. กรอกตำแหน่งงาน                                       | โทรศัพท์          |                               | Courter and a second second seco      |
|                                           | (Smart Job Center)   | 3. เลือกจังหวัด และกดค้นหา                              | 02-247-9423       |                               | Research Contraction Contraction Contracti |
|                                           |                      |                                                         | หรือ 1694         |                               |                                                                                                    |
| 21                                        | ขึ้นทะเบียน          | 1. กรอกข้อมูลส่วนตัว                                    | สำนักงาน          | https://www.sso.go.th/section | 1 2 2 Anarotania cur C 2 2 2 4 2 4 2 4 2 4 2 4 2 4 2 4 2 4 2                                                                                                    |
|                                           | ผู้ประกันตน          | 2. รายละเอียดข้อมูลติดต่อ                               | ประกันสังคม       | 40_regist/                    | falgaljället<br>remediad et riferatio<br>O tapaten                                                                                                    |
|                                           | มาตรา 40             | 3. เลือกรูปแบบเงินสมทบที่จะต้องจ่ายเป็นรายเดือนทุกเดือน | โทรศัพท์          |                               | Anno Patroni         Machine Marco           reaction         machine Marco           reaction         machine Marco           Marco         machine Marco           Marco         machine Marco           Marco         machine Marco           Marco         machine Marco           Marco         machine Marco                                                                                                    |
|                                           |                      | มี 3 ทางเลือก สิทธิประโยชน์และความคุ้มครองแตกต่างกัน    | 02-956-2345       |                               | General process Patro                                                                                                    |
|                                           |                      | 4. เลือกว่าเป็น ข้าราชการบำเหน็จบำนาญหรือไม่            | หรือ 1506         |                               |                                                                                                    |
|                                           |                      | 5. รอ SMS ยืนยันการสมัคร                                |                   |                               |                                                                                                    |
|                                           |                      | 6. เมื่อได้รับ SMS แล้ว ให้จ่ายเงินค่าลงทะเบียน         |                   |                               |                                                                                                    |
|                                           |                      | ที่เคาน์เตอร์เซอร์วิส โลตัส บิ๊กซี ธนาคารกรุงไทย        |                   |                               |                                                                                                    |
|                                           |                      | ธนาคารกรุงศรี ธ.ก.ส. ตู้บุญเติม CanPay Shopee Pay       |                   |                               |                                                                                                    |
|                                           |                      | หรือจุดบริการที่สัญลักษณ์                               |                   |                               |                                                                                                    |
|                                           |                      | 7. เมื่อชำระเงินแล้ว ต้องเก็บหลักฐานการชำระเงินไว้      |                   |                               |                                                                                                    |
|                                           |                      | เนื่องจากสิทธิเป็นผู้ประกันตน มาตรา40 จะเริ่มตั้งแต่    |                   |                               |                                                                                                    |
|                                           |                      | วันที่ชำระเงินเป็นต้นไป                                 |                   |                               |                                                                                                    |

| ลำดับ | งานบริการ         | ขั้นตอนดำเนินการ                          | หน่วยงานรับผิดชอบ | เว็บไซต์                   | หน้าเว็บไซต์                                                                                                    |
|-------|-------------------|-------------------------------------------|-------------------|----------------------------|----------------------------------------------------------------------------------------------------|
| 22    | ขอรับประโยชน์     | 1. เข้าไปที่ระบบสมาชิกผู้ประกันตน         | สำนักงาน          | https://www.sso.go.th/wpr/ |                                                                                                    |
|       | ทดแทน กรณีว่างงาน | 2. สมัครสมาชิก                            | ประกันสังคม       | main/login                 | <u>ຣະບບສນາອິກ ສູ່ນະທະຫາ</u>                                                                                                    |
|       |                   | 3. กรอกรหัสผู้ใช้งาน (เลขประจำตัวประชาชน) | โทรศัพท์          |                            | 4 diffeosi<br>entre international activity of the second second sec |
|       |                   | 4. กรอกรหัสผ่าน                           | 02-956-2345       |                            |                                                                                                    |
|       |                   | 5. เข้าสู่ระบบ                            | หรือ 1506         |                            |                                                                                                    |